# ÇEVRİM İÇİ ODTÜ İNGİLİZCE YETERLİK SINAVI (ODTÜ-İYS)

# İçerik

ODTÜ-İngilizce Yeterlik Sınavları (ODTÜ-İYS) Covid 19 önlemleri kapsamında çevrim içi olarak yapılmaktadır. Sınavda teknik sebeplerden dolayı "Listening", "Performance Task" ve "Search Reading" soruları **yer almamaktadır**. Bu bağlamda, sınavın nihai olarak kararlaştırılan içeriği Tablo 1'de sunulmuştur.

ODTÜ YDO Yönetimi sınav içeriği ile ilgili uygun gördüğü zamanlarda uygun gördüğü değişiklikleri yapma hakkını saklı tutar.

Sınavın içeriği hakkında detaylı bilgiye (soru türleri ve örnek sorular vb.) <u>https://epe.metu.edu.tr/EpeKitapcigi.pdf</u> adresindeki kılavuz aracılığı ile erişilebilir.

|    | Soru Türü                       | Soru sayısı | Puan                    | Süre       |
|----|---------------------------------|-------------|-------------------------|------------|
| 1. | Okuma<br>(4 metin + 1-2 grafik) | 24          | 24 x 2,5 puan = 60 puan | 60 dakika  |
| 2. | Sözcük                          | 20          | 20 x 0.5 puan = 10 puan | 10 dakika  |
| 3. | Yazma                           | 1 soru      | 30 puan                 | 30 dakika  |
|    | Toplam                          | 45          | 100 puan                | 100 dakika |

Tablo 1: İYS için planlanan soru türleri ve bağlantılı bilgiler

# 1. Okuma (süre: 60 dakika)

Bu bölümde 4 uzun (her biri yaklaşık 1000 sözcük uzunluğunda) ve 1 kısa metin (graph reading) olmak üzere 5 metin bulunacaktır. Bu bölüm 24 çoktan seçmeli sorudan oluşacaktır. Her soru 2,5 puan değerinde olup bu bölümün sınav içindeki toplam ağırlığı 60 puan (%60) olacaktır.

# 2. Sözcük (süre: 10 dakika)

Bu bölüm 20 çoktan seçmeli sorudan oluşacaktır. Her soru 0.5 puan değerinde olup bu bölümün sınav içindeki toplam ağırlığı 10 puan (%10) olacaktır.

## 3. Yazma (süre: 30 dakika)

Bu bölüm 1 sorudan oluşacak ve üretmeniz gereken metin uzunluğu yaklaşık 180 sözcük olacaktır. Bu bölümün sınav içindeki toplam ağırlığı 30 puan (%30) olacaktır. Adayların yazma bölümünü <u>klavye kullanarak</u> tamamlamaları gerekecektir.

# Gerekli Teknik Donanım

Sınavın sağlıklı yürütülebilmesi için adayların bazı zorunlu teknik donanımları temin etmeleri gerekmektedir.

- a) İnternet bağlantısı olan, <u>Windows 7 ve üstü işletim sistemi yüklü</u> bilgisayar veya MAC bilgisayar (Sınav sorularının cep telefonu veya tablet kullanarak yanıtlanması mümkün görünmemektedir.)
- b) Ücretsiz bir tarayıcı olan Safe Exam Browser (versiyon 2.4)
   (<u>https://safeexambrowser.org/download\_en.html#Windows</u>)
- c) Öğrencilerimizin sınav esnasında gözetmenlerce takip edilebilmeleri için video konferans programının (Cisco Webex) yüklenmesine uygun, kameralı ve internet bağlantılı bir cep telefonu, tablet ya da ikinci bir bilgisayar
- d) İnternet bağlantısı

Sınav esnasında kulaklık kullanımına izin verilmeyecektir.

Yukarıda sayılan teknik ekipmanın bir kısmına veya hiçbirine sahip olmayan ve yakınlarından veya çevrelerinden gerekli teçhizatı temin edemeyecek adaylara, öncelikli olarak YÖK'ün 27 Mayıs 2020 tarihli yazısı doğrultusunda "bulunduğu yerdeki üniversite birimleri öncelikli olmak üzere gerektiği takdirde Milli Eğitim Bakanlığı ve diğer kamu kurumlarının bilgisayar ve internet olanaklarına erişim imkanı"nın tanınması hakkındaki kararı gereği en kısa zamanda ilgili kurumlarla iletişim kurmaları önerilmektedir.

Sınava erişim **SADECE** Safe Exam Browser (SEB) ile mümkün olacaktır. SEB'in **sınavdan önce** kurulum (2.4 versiyonu) **ve** konfigürasyonun yapılmış olmalıdır. SEB' in "**Start URL**" ayarını <u>ODTÜ KKK YDO</u> sayfasında ilan edilen URL adresine göre yapmanız geekmektedir.

SEB'in MAC ve Windows bilgisayarlara kurulumu ve konfigürasyonu ile ilgili detaylı bilgilere aşağıdaki belgelerden ulaşılabilir:

SEB Download for MAC\_TR SEB Download for Windows\_TR

# **Sınav Platformu**

Aşağıdaki örnek görseller platformu tanıtmak için oluşturulmuştur ve gerçek İYS içeriği değildir.

ODTÜ öğrencisi olmayan adaylar sınav gününden önce kullanıcı adı (Username) ve şifrelerini (Password) içeren bir bilgilendirme iletisi (email) alacaklardır. **Bu iletideki şifrenin değiştirilmesi gerekmektedir**. Bu konu ile ilgili gerekli bilgilendirme ileti içerisinde yapılacaktır. Sınav günü sisteme giriş yeni belirlenen bilgiler kullanılarak yapılacaktır. **Bu bilgiler olmadan sınava erişim mümkün olmayacaktır. Adaylar sınav sonuçlarını da aynı kullanıcı adı ve şifreyi kullanarak öğreneceklerdir**.

Adaylar SEB ile sisteme giriş yaptıktan sonra, karşılarına çıkacak bağlantıya tıklayarak sınava erişim sağlayacaklardır. Sırasıyla Okuma (Careful Reading), Sözcük (Vocabulary) ve (Writing) bölümlerinin yapılması gerekmektedir. Sözcük bölümünün açabilmesi için Okuma bölümünün açılmış ve cevapların "submit" edilmiş olması gerekmektedir. Benzer şekilde, Yazma bölümünün açılabilmesi için Sözcük bölümünün açılmış ve cevapların "submit" edilmiş olması gerekmektedir. Her bölüm, belirlenen süre bitiminde (Okuma: 60 dakika; Sözcük: 10 dakika; Yazma: 30 dakika) otomatik olarak kapanacaktır. **Bölümlerin o bölüm için ayrılan zamanın bitiminden önce bitirilmesi durumunda artan zaman diğer bölümlere <u>aktarılmayacaktır</u>.** 

4

### 1) Sınav Görüntüsü (Okuma Bölümü)

Buradaki <u>rakamlara</u> tıklayarak istediğiniz soruya gidebilirsiniz. <u>[i] ikonuna</u> tıklayarak istediğiniz metne gidebilirsiniz.

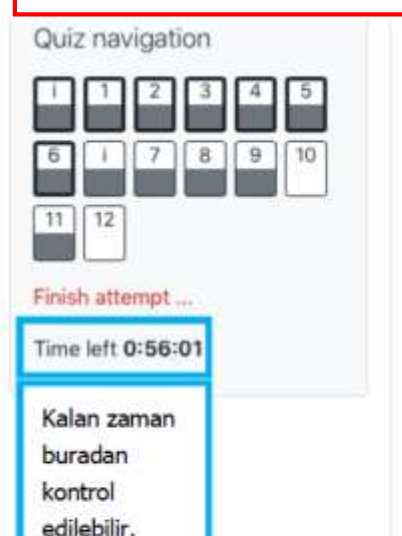

Question 1 Answer saved Marked out of 2.50 T Flag question

Information TFlag

question

#### Reading comprehension

Read the text on the right. To scroll, click in the text and use your arrow keys. The questions on the left can be scrolled independently using the browser scroll bar.

1. How does the information in paragraph B relate to paragraph C?

#### Select one:

- a. Paragraph B defines trolls, and paragraph C provides evidence that is found through text analysis on CNN.com.
- b. Paragraph B presents how trolls are generally characterized, and paragraph C opposes that view.
- c. Paragraph B presents research evidence on individual troll characteristics, and paragraph C supports it by presenting experiment results.

Clear my choice

Okuma metni sayfanın sağ tarafında görünüyor olacak. Metin ve sorular birbirinden bağımsız olarak aşağıya/yukarıya doğru hareket ettirilebilir.

#### TEXTI

A "Fail at life. Go bomb yourself." Comments like this one, found on a CNN article about how women perceive themselves, are prevalent today across the internet, whether it's Facebook, Reddit, or a news website. Such behavior can range from profanity and name-calling to personal attacks, sexual harassment, or hate speech. A recent Pew Internet Survey found that four out of 10 people online have been harassed online, with far more having witnessed such behavior. Trolling has become so rampant that several websites have even resorted to completely removing comments.

B Many believe that trolling is done by a small, vocal minority of sociopathic individuals. This belief has been reinforced not only in the media, but also in past research on trolling, which focused on interviewing these individuals. Some studies even showed that trolls have predisposing personal and biological traits, such as sadism and a propensity to seek excessive stimulation.

C But what if all trolls aren't born trolls? What if they are ordinary people like you and me? In our research, we found that people can be influenced to troll others under the right circumstances in an online community. By analyzing 16 million comments made on CNN.com and conducting an online controlled experiment, we identified two key factors that can lead ordinary people to troll. "Finish attempt" bağlantısı sizi direk olarak cevaplarınızın kaydedilip edilmediğini kontrol edip "submit" edeceğiniz "Summary of attempt" sayfasına götürür.

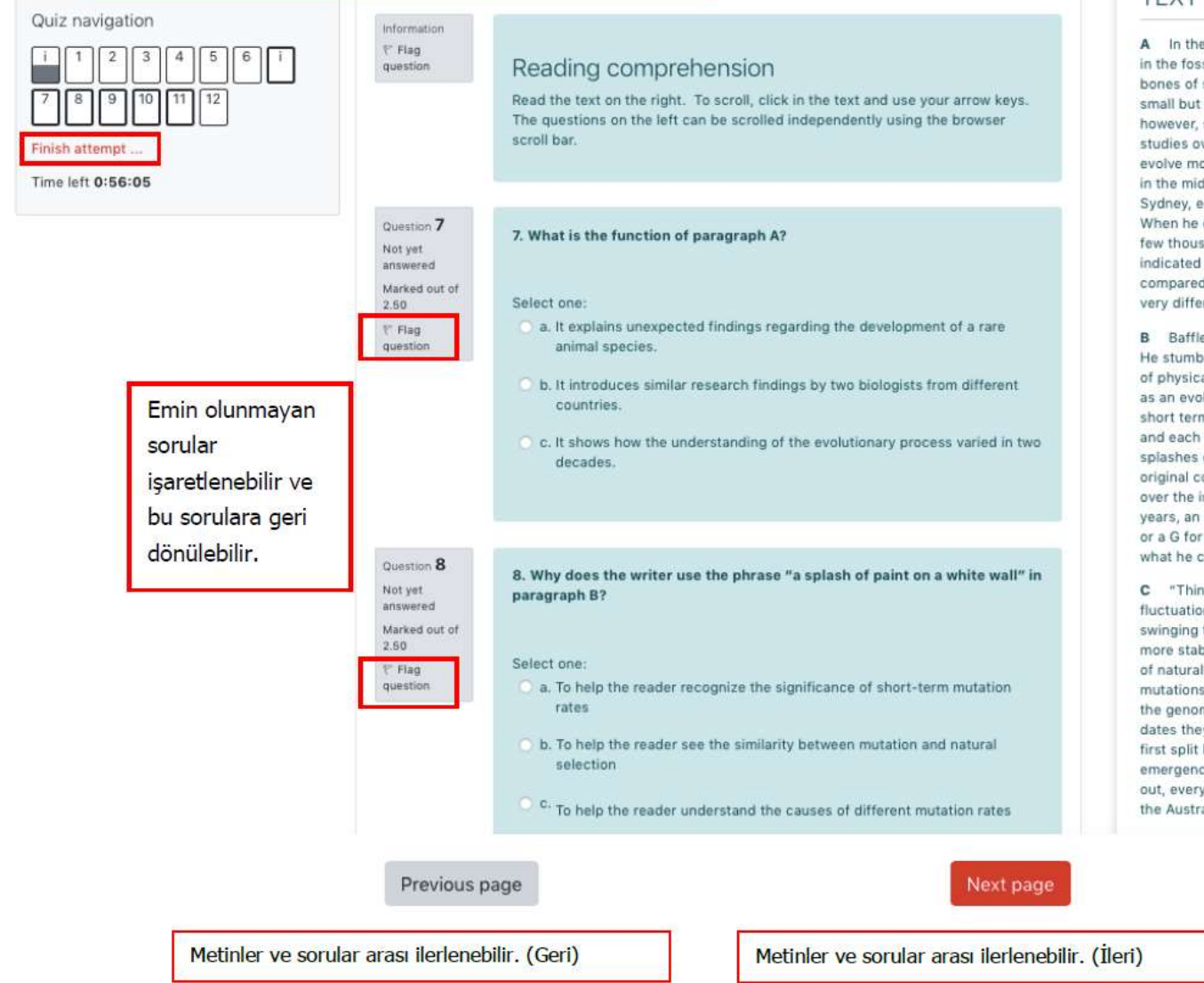

#### TEXTI

A In the 1950s, the Finnish biologist Björn Kurtén noticed something unusual in the fossilized horses he was studying. When he compared the shapes of the bones of species separated by only a few generations, he could detect lots of small but significant changes. Horse species separated by millions of years, however, showed far fewer differences in their bone structure. Subsequent studies over the next half century found similar effects—organisms appeared to evolve more quickly when biologists tracked them over shorter timescales. Then, in the mid-2000s, Simon Ho, an evolutionary biologist at the University of Sydney, encountered a similar phenomenon in the genomes he was analyzing. When he calculated how quickly DNA mutations accumulated in birds over just a few thousand years, Ho found the genomes full of small mutations. This indicated a rapidly ticking evolutionary clock. But when he zoomed out and compared DNA sequences separated by millions of years, he found something very different. The evolutionary clock had slowed to a crawl.

B Baffled by his results, Ho set to work trying to figure out what was going on. He stumbled upon Kurtén's 1959 work and realized that the differences in rates of physical change Kurtén saw also appeared in genetic sequences. His instincts as an evolutionary biologist told him that the mutation rates he was seeing in the short term were the correct ones. The genomes varied at only a few locations, and each change was as obvious as <u>a splash of paint on a white wall</u>. But if more splashes of paint appear on a wall, they will gradually conceal some of the original color beneath new layers. Similarly, evolution and natural selection write over the initial mutations that appear over short timescales. Over millions of years, an A in the DNA may become a T, but in the intervening time it may be a C or a G for a while. Ho believes that this mutational saturation is a major cause of what he calls the time-dependent rate phenomenon.

**C** "Think of it like the stock market," Ho said. "Look at the hourly or daily fluctuations of Standard & Poor's 500 index, and it will appear wildly unstable, swinging this way and that. Zoom out, however, and the market appears much more stable as the daily shifts start to average out. In the same way, the forces of natural selection weed out the less advantageous and more deleterious mutations over time." Ho's discovery of the time-dependent rate phenomenon in the genome had major implications for biologists. It meant that many of the dates they used as bookmarks when reading life's saga—everything from the first split between eukaryotes and prokaryotes billions of years ago to the reemergence of the Ebola virus in 2014— could be wrong. "When this work came out, everyone went 'Oh. Oh, dear,'' said Rob Lanfear, an evolutionary biologist at the Australian National University in Canberra.

6

Bu bölüm sonunda **"Finish attempt"** butonunu tıklayın. Karşınza aşağıdaki gibi bir sayfa çıkacak. Bu sayfada bütün soruları cevapladığınızı kontrol edin. Cevaplanmamış bir soru/sorular varsa, **"Return to attempt"** butonuna tıklayarak geri dönebilir ve o soruyu/soruları cevaplayabilirsiniz. Sayfanın sol üst köşesindeki **"Quiz Navigation"** alanı istediğiniz soru/metne gitmenize yardımcı olacaktır. Bu amaç için sayfanın altındaki **"Next page"** ya da **"Previous page"** butonlarını da kullanabilirsiniz. Son olarak **"Submit all and finish**" butonuna tıklayın. Açılan sayfada **"Back to the course"** butonuna basın ve açılan sayfada Sözcük bölümünü başlatın.

Summary of attempt

| Question | Status                                                               |
|----------|----------------------------------------------------------------------|
| 1        | Answer saved                                                         |
| 2        | Answer saved                                                         |
| 3        | Answer saved                                                         |
| 4        | Answer saved                                                         |
| 5        | Answer saved                                                         |
| 6        | Answer saved                                                         |
| 7        | Answer saved                                                         |
| 8        | Answer saved                                                         |
| 9        | Answer saved                                                         |
| 10       | Answer saved                                                         |
| 11       | Answer saved                                                         |
| 12       | Answer saved                                                         |
| 13       | Answer saved                                                         |
| 14       | Answer saved                                                         |
| 15       | Answer saved                                                         |
| 16       | Answer saved                                                         |
| 17       | Answer saved                                                         |
| 18       | Answer saved                                                         |
| 19       | Answer saved                                                         |
| 20       | Answer saved                                                         |
|          | Return to attempt                                                    |
|          | This attempt must be submitted by Saturday, June 13, 2020, 11:23 AM. |

# 2) Sınav Görüntüsü (Sözcük Bölümü)

| Quiz navigation<br>1 2 3 4 5 6 7<br>8 9 10<br>Finish attempt<br>Time left 0:08:54 | Disention, <b>4</b><br>Not yest<br>annowind<br>Warked out of<br>0.50<br>T Fligg<br>question | Mark the alternative that is closest in meaning to the given word.  SPECIMEN Select one: a. sample b. construction c. institution d. requirement c. e. characteristic |      |
|-----------------------------------------------------------------------------------|---------------------------------------------------------------------------------------------|----------------------------------------------------------------------------------------------------|------|
|                                                                                   | Previous page                                                                               | < Sorular arası ilerlenebilir >>                                                                                                    | bage |
| Quiz navigation                                                                   | Question <b>10</b><br>Not yet<br>antwared<br>Marked out of<br>0.50<br>T Filing<br>question  | Mark the alternative that is closest in meaning to the given word. GRADUALLY Select one: a. regularity b. actively c. quietly d. highly e. stowly                     |      |
|                                                                                   | Previous page                                                                               | Finish attempt                                                                                                    |      |

Sınavın Okuma ve Sözcük bölümlerinde yanlış cevaplar doğru cevap sayısını <u>etkilemeyecektir</u>. Bu nedenle aklınıza en doğru gelen seçeneği işaretlemeniz önerilmektedir.

Bu bölüm sonunda "Finish attempt" butonu tıklanarak açılacak sayfada bütün cevaplarınızın kayıt edilip edilmediği kontrol edilebilir. Cevaplanmamış sorular varsa, "Return to attempt" butonuna tıklanarak geri dönülebilir ve o sorular cevaplanabilir. Sayfanın sol üst köşesindeki "Quiz Navigation" alanı istediğiniz soru/metne gitmenize yardımcı olacaktır. Bu amaç için sayfanın altındaki "Next page" ya da "Previous page" butonları da kullanılabilir. Son olarak "Submit all and finish" butonuna tıklanmalı ve sınavın bu bölümü sonlandırılmalıdır. Açılan sayfada "Back to the course" butonuna basılmalıdır ve Yazma bölümü başlatılmalıdır.

# 3) Sınav Görüntüsü (Yazma Bölümü)

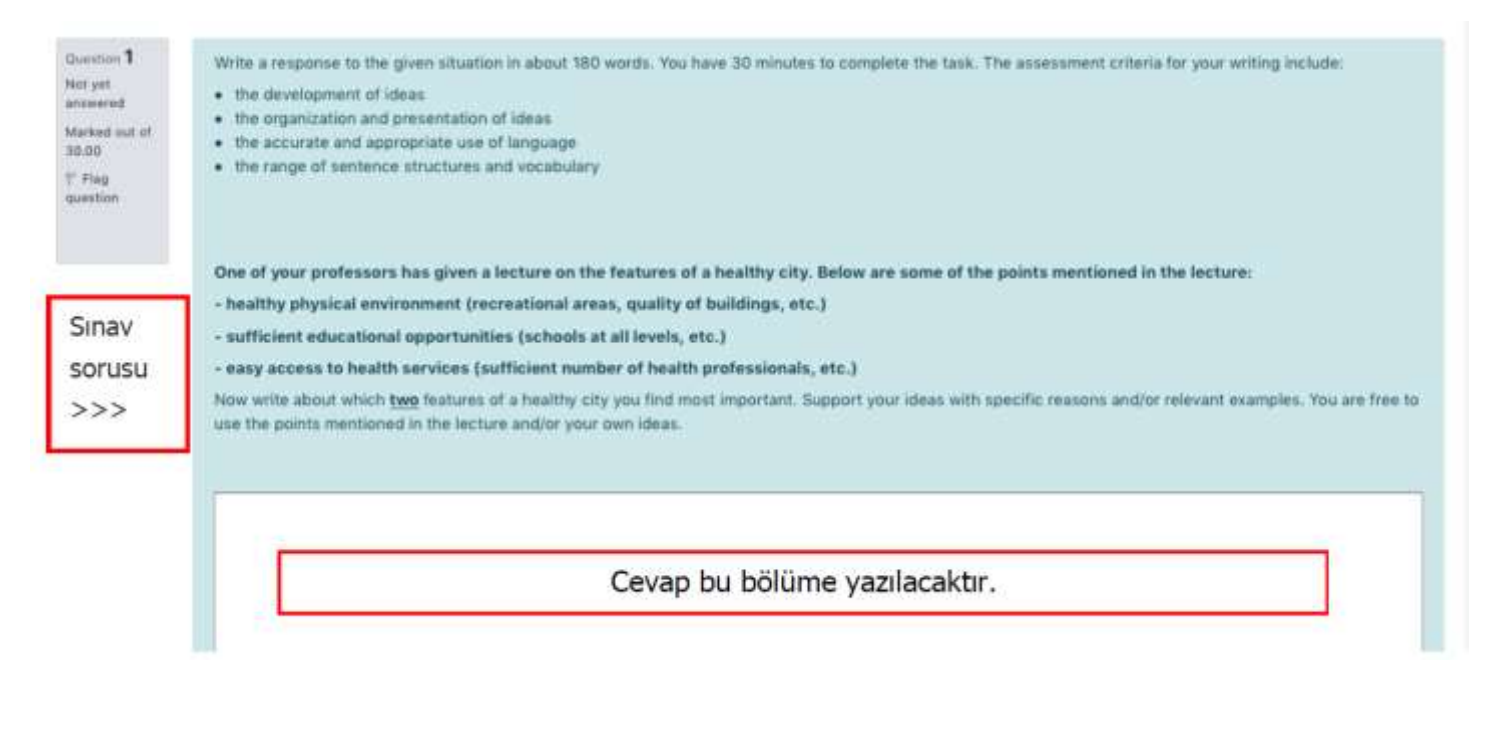

Sayfa sonunda **"Finish attempt"** butonuna basin. Karşınıza gelecek olan **"Summary of attempt"** sayfasında ve **"Submit all and finish"** butonuna basın. Açılan sayfada **"Back to the course**" butonuna basin ve "THIS IS THE END OF THE EXAM." ibaresini gördüğünüzde Safe Exam Browser'dan çıkış yapabilirsiniz.

Verilen süre içerisinde paragrafınzı bitiremeden sistem kapanır ve "**Submit all and finish**" butonuna basma imkanı bulamaz iseniz, sistem cevabınızın otomatik olarak kaydedilmiş olan kısmını değerlendirme için yükleyecektir.

Sınav sonunda bir puan bildirimi olmayacaktır. Sınav sonucunuz akademik takvimde belirtilen tarihte ilan edilecektir.

# Video Konferans Programı

Adayların sınav esnasında gözetmenlerce takip edilebilmeleri için video konferans programının (Cisco Webex) yüklenmesine uygun, kameralı ve internet bağlantılı bir cep telefonu, tablet ya da ikinci bir bilgisayar bulundurmaları gerekmektedir. **Adayların programa kendi isim ve soy ismi ile kayıt olması gerekmektedir.** Farklı kullanıcı isimleri ile oturum açmaya çalışan adaylar toplantıya kabul edilmeyecektir.

Sınav oturumuna katılım için gerekli bilgi daha sonra sizinle paylaşılacaktır. Bu aşamada en az iki resmi kimlik kartı (pasaport, ehliyet, nüfus cüzdanı gibi) bulundurulması ve gerektiğinde ibraz edilmesi gerekmektedir. Adayın kimliğinin doğrulanamaması sınavının iptaline sebep olabilecektir.

Kimlik doğrulaması tamamlandıktan sonra, Safe Exam Browser (SEB) açılmalı ve aday tarafından belirlenmiş kullanıcı adı ve şifre ile sınav platformuna girilmesi gerekmektedir. Bu konuda sınav gözetmen(leri) adaylara yardımcı olacaktır.

Sınav boyunca video konferans programının kapanmamış olması ve gözetmen(ler)in görüşünden çıkılmaması gerekmektedir. Bu amaçla, sınav esnasında aralıklarla bu programın çalışıp çalışmadığının kontrol edilmesi istenecektir.

Sınav kuralları ve sınav ile ilgili daha detaylı bilgi sınavlardan önce paylaşılacaktır.

METU Webex for Students\_Öğrenciler için METU Webex isimli belgeden programın nasıl yükleneceğiyle ilgili bilgilere ulaşabilirsiniz.